### Функциональная схема

### Функциональное назначение:

Ведение списка закупленных и установленных программых и аппаратных средств медицинской организации, а также учет расходов на информатизацию медицинских организаций.

#### Инструкция:

Скачать инструкцию в формате PDF Функциональная возможность позволяет обеспечить оперативное ведение учета оснащения организаций компьютерными аппаратными и программными средствами обеспечения деятельности, ведение учета развернутых на базе медицинской организации локальных вычислительных сетей, ведение учета точек доступа к сети интернет и региональной телемедицинской сети, а также формирование необходимых печатных и отчетных форм.

Данная функциональная возможность доступна в разделе «Информационное оснащение и прикладные программные средства». Функционал предназначен для работников IT-служб медицинских учреждений, системных администраторов с профилем доступа «Информационное оснащение».

Last update: 2017/02/28 okabu:pasport\_mu:func:e7ad29af\_2339\_11e6\_9468\_0050569e7e0a http://wiki.parus-s.ru/doku.php?id=okabu:pasport\_mu:func:e7ad29af\_2339\_11e6\_9468\_0050569e7e0a

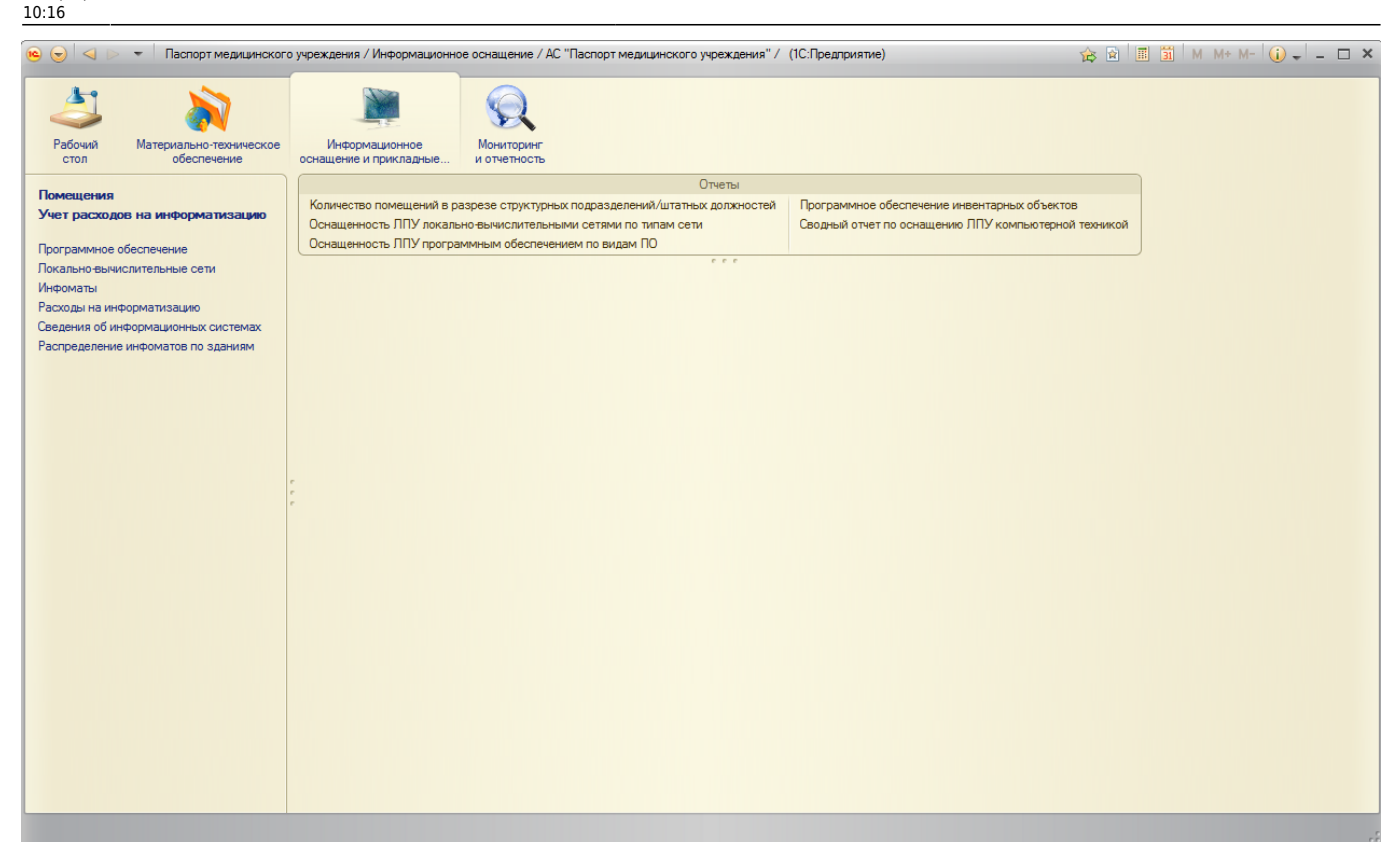

В рамках данной функциональной возможности системы доступен анализ расходов денежных средств, затраченных на информатизацию учреждения. Дополнительно могут быть собраны по внесенным в систему сведениям итоговая отчетная форма «Сводный отчет (Информатизация)» и раздел VII отчетной формы 30.

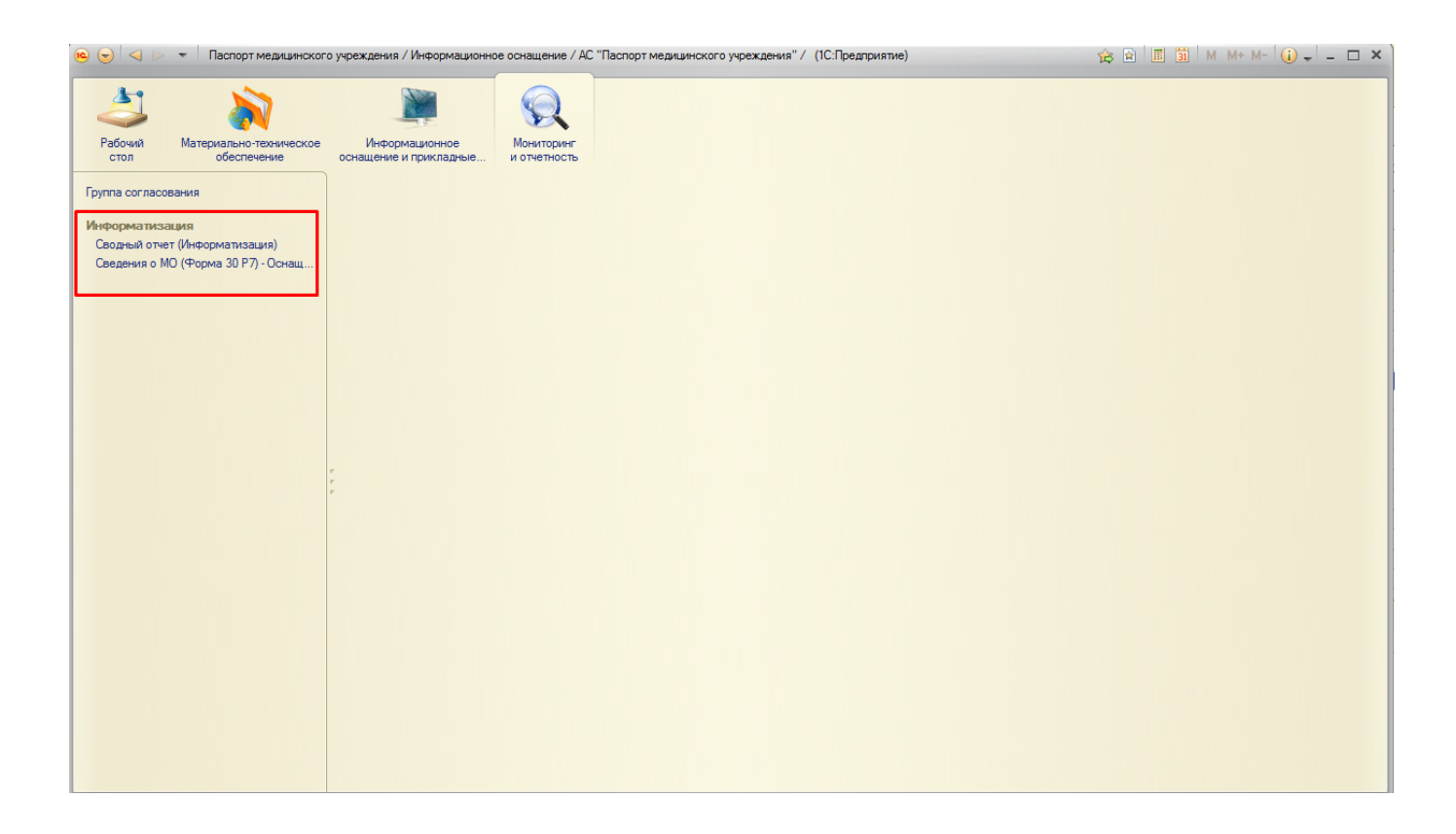

# Работа пользователя медицинской организации с блоком информатизации

Для работы представителя медицинской организации (далее МО) с разделом информатизации пользователь должен иметь профиль доступа «Информационное оснащение».

Под данным профилем пользователю доступно четыре подсистемы и блок с отчетами:

- Рабочий стол пользователь видит все новости системы;
- Материально-техническое обеспечение-блок предназначен для работы с оборудованием, для закрепления сетей за компьютерной техникой, закрепления программного обеспечения за инвентарными объектами, заполнения характеристик компьютерного оборудования.
- Информационное оснащение и прикладные программные средства пользователь ведет учет оснащения организаций компьютерными аппаратными и программными средствами, а также ведет учет вычислительных сетей.
- Мониторинг и отчетность пользователь формирует сводный отчет по информатизации и раздел VII отчетной формы №30;
- Блок с отчетами пользователю доступны различные отчеты по введенным данным.

| 🍋 🕣 🤍 👻 🗧 Паспорт медицинского       | о учреждения / Информационно             | ое оснащение / AC "Паспорт медицинского учреждения" / | (1С:Предприятие) 🔅 🖡                               | 🖹 🔳 M M+ M- 🥡 🗸 🗕 🗆 🗙 |
|--------------------------------------|------------------------------------------|-------------------------------------------------------|----------------------------------------------------|-----------------------|
| Рабочий Материально-техническое стол | Информационное<br>оснащение и прикладные | <b>П</b> ониторинг<br>и отчетность                    |                                                    |                       |
|                                      |                                          | Отчеты                                                |                                                    |                       |
| Помещения                            | Количество помещений в р                 | азрезе структурных подразделений/штатных должностей   | Программное обеспечение инвентарных объектов       |                       |
| Учет расходов на информатизацию      | Оснащенность ЛПУ локаль                  | но-вычислительными сетями по типам сети               | Сводный отчет по оснащению ЛПУ компьютерной техник | сой .                 |
| Программное обеспечение              | Оснащенность ЛПУ програ                  | аммным обеспечением по видам ПО                       |                                                    |                       |
| Локально-вычислительные сети         |                                          |                                                       |                                                    |                       |
| Инфоматы                             |                                          |                                                       |                                                    |                       |
| Расходы на информатизацию            |                                          |                                                       |                                                    |                       |
| Сведения оо информационных системах  |                                          |                                                       |                                                    |                       |
| Гаспределение инфонатов по зданиям   |                                          |                                                       |                                                    |                       |
|                                      |                                          |                                                       |                                                    |                       |
|                                      |                                          |                                                       |                                                    |                       |
|                                      |                                          |                                                       |                                                    |                       |
|                                      |                                          |                                                       |                                                    |                       |
|                                      | r                                        |                                                       |                                                    |                       |
|                                      | r                                        |                                                       |                                                    |                       |
|                                      |                                          |                                                       |                                                    |                       |
|                                      |                                          |                                                       |                                                    |                       |
|                                      |                                          |                                                       |                                                    |                       |
|                                      |                                          |                                                       |                                                    |                       |
|                                      |                                          |                                                       |                                                    |                       |
|                                      |                                          |                                                       |                                                    |                       |
|                                      |                                          |                                                       |                                                    |                       |
|                                      |                                          |                                                       |                                                    |                       |
|                                      |                                          |                                                       |                                                    |                       |
|                                      |                                          |                                                       |                                                    |                       |
|                                      |                                          |                                                       |                                                    |                       |
|                                      |                                          |                                                       |                                                    |                       |
|                                      |                                          |                                                       |                                                    |                       |
|                                      |                                          |                                                       |                                                    |                       |

Прежде, чем приступить к расстановке аппаратных и программных средств, а также компьютерных сетей по помещениям учреждения, необходимо заполнить справочники, выведенные на панель навигации.

Справочник «Программное обеспечение» представляет собой перечень программ, которые используем МО в процессе своей деятельности. Ответственным за ведение и актуализацию справочника является медицинское учреждение.

| Программное обеспе                  | Программное обесп            | ечение (создание) *                    |                                      |  |  |
|-------------------------------------|------------------------------|----------------------------------------|--------------------------------------|--|--|
| См. также                           | Записать и закрыть 📄         | B-                                     | Все действия • 🕜                     |  |  |
| Присоединенные файлы<br>Мои заметки | Организация:                 | Государственное бюджетное учреждение з | бодкетное учреждение здравоохранения |  |  |
|                                     | Наименование:                | Антивирус "Айболит"                    |                                      |  |  |
| -                                   | Вид программного обеспечения | Антивирусное программное обеспечение   | 9                                    |  |  |
|                                     | Платформа:                   | Java WEB                               | q                                    |  |  |
|                                     | Разработчик:                 | 000 «Корпорация Парус»                 | 9                                    |  |  |

Добавляя новую позицию программного обеспечения в справочник пользователю необходимо ввести наименование ПО и выбрать из предложенных региональных справочников вид программного обеспечения, платформу и разработчика.

| e                                                                                                    | аспорт медицинского                                 | учреждения / Информационно                                                                     | е оснащение / АС "Паспорт медицинского учреждения" /                                                                                       | (1С:Предприятие)                   | <b>\$</b>                                                            | 🛙 🔳 M M+ M- 🥡            | - 🗆 ×    |
|----------------------------------------------------------------------------------------------------|-----------------------------------------------------|------------------------------------------------------------------------------------------------|----------------------------------------------------------------------------------------------------|------------------------------------|----------------------------------------------------------------------|--------------------------|----------|
| Рабочий Матери<br>стол                                                                                       | иально-техническое обеспечение                      | Информационное<br>оснащение и прикладные                                                       | СС<br>Мониторинг<br>и отчетность                                                                                                    |                                    |                                                                      |                          |          |
| Помещения<br>Учет расходов на ини<br>Программное обеспечен                                                   | форматизацию<br>ние                                 | Количество помещений в ра<br>Оснащенность ЛПУ локалья<br>Оснащенность ЛПУ програм              | Отчеты<br>азрезе структурных подразделений/штатных должностей<br>но-вычислительными сетями по типам сети<br>миным обеспечением по видам ПО | Программное об<br>Сводный отчет по | еспечение инвентарных объектов<br>о оснащению ЛПУ компьютерной техни | сой                      |          |
| Покально-вычислительн<br>Инфоматы<br>Расходы на информатиз<br>Сведения об информаци<br>Распределение инфомат | ые сети<br>ацию<br>юнных системах<br>тов по зданиям | Программное об<br>Создать 🗟 🖉 🕅<br>Организация: ГБУЗ СО "Ор                                    | еспечение<br>)   ©, Найти   ¾,   ि;•<br>рганизация № 1″                                                                                    |                                    |                                                                      | Все дейс                 | твия т 🕐 |
|                                                                                                    |                                                     | <ul> <li>Наименование</li> <li>         ○</li></ul>                                            | го учета                                                                                                    |                                    | Разработчик<br>Платформа                                             | Ответственный            | A<br>c   |
|                                                                                                    |                                                     |                                                                                                |                                                                                                    |                                    | ОАО НПО «РусБИТех»<br>1С: Предприятие 8                              | Информационное оснащение |          |
|                                                                                                    |                                                     | <ul> <li>Элис кадрового уче</li> <li>Элис кадрового уче</li> <li>Элис кадрового уче</li> </ul> | тапистического учета                                                                                                    |                                    |                                                                      |                          |          |
|                                                                                                    |                                                     | <ul> <li></li></ul>                                                                            | граммное обеспечение<br>стемы                                                                                                    |                                    |                                                                      |                          |          |
|                                                                                                    |                                                     | ④ D Учет назначения и                                                                          | применения лекарственных средств                                                                                                    |                                    |                                                                      |                          |          |
|                                                                                                    |                                                     | Ответственный: Информа                                                                         | LWOHHOE OCHAILLEHNE                                                                                                    |                                    |                                                                      |                          | •        |
|                                                                                                    |                                                     |                                                                                                |                                                                                                    |                                    |                                                                      |                          |          |

Заполнение справочника «Локально-вычислительные сети» также ведется представителями медицинской организации. Пользователь добавляет новую запись справочника с помощью кнопки «Создать» на форме списка. В открывшемся окне пользователь вводит наименование сети, ставится отметка, что сеть действующая.

| АПК №З (Локально-вычисли)                                | ительные сети) (1С:Предприятие)                                                                                                    | 😭 🧾 📶 M M+ M- 🗆 🗙 |
|----------------------------------------------------------|----------------------------------------------------------------------------------------------------|-------------------|
| АПК №З (Локально-в<br>Перейти<br>Соответствие данных с ф | АПК №З (Локально-вычислительные сети)<br>Записать и закрыть 🔚                                                                                                    | Все действия 👻 📀  |
|                                                          | Организация: ГБУЗ СО "Организация № 1"<br>Наименование: АПК №З<br>Виды вычислительной сети: ЛВС Пропускная способность: 100 Мбит/с<br>Сведения о провайдере<br>Провайдер: ООО "Totel "<br>Ответственный: | Q Действует: 🗹    |

Вид вычислительной сети и пропускная способность выбирается из предложенных предопределенных системой значений, провайдер из общего регионального справочника.

| 😢 😒 🔍 🔻 🛛 Паспорт медицинского              | о учреждения / Информационно             | е оснащение / АС "Паспорт медицинского учреж | кдения" / (1С:Предприятие) | 🚖 🖻                                   | II 31 M M+    | M- 🥡 🛨 –      | □ ×  |
|---------------------------------------------|------------------------------------------|----------------------------------------------|----------------------------|---------------------------------------|---------------|---------------|------|
| Рабочий Материально-техническое обеспечение | Информационное<br>оснащение и прикладные | бониторинг<br>и отчетность                   |                            |                                       |               |               |      |
|                                             |                                          | Отчет                                        | ъ                          |                                       |               |               |      |
|                                             | Количество помещений в ра                | зрезе структурных подразделений/штатных дол  | жностей Программное об     | еспечение инвентарных объектов        |               |               |      |
| эчет расходов на информатизацию             | Оснащенность ЛПУ локальн                 | но-вычислительными сетями по типам сети      | Сводный отчет п            | о оснащению ЛПУ компьютерной техникой |               |               |      |
| Программное обеспечение                     | Оснащенность ЛПУ програм                 | ммным обеспечением по видам ПО               |                            |                                       |               |               |      |
| Локально-вычислительные сети                |                                          | e e                                          | r                          |                                       |               |               |      |
| Инфоматы                                    | Локально-вычис                           | лительные сети                               |                            |                                       |               |               |      |
| Расходы на информатизацию                   | 🕀 Создать 📄 🥢 🗙                          | 🔍 Найти 🔌                                    |                            |                                       |               | Все действ    | ия т |
| Сведения об информационных системах         |                                          |                                              |                            |                                       |               |               |      |
| Распределение инфоматов по зданиям          | • Все Актуальные                         | О Не актуальные                              |                            |                                       |               |               |      |
|                                             | Наименование                             | 🛋 Тип сети                                   | Примечание                 | Ответственный                         | Дата создания | Дата закрытия |      |
|                                             | — A∏K №1                                 | ЛВС                                          |                            |                                       | 01.03.2016    |               | c    |
|                                             | — A∏K №2                                 | Интернет                                     |                            |                                       | 01.03.2016    |               |      |
|                                             | — A⊓K №3                                 | ЛВС                                          |                            |                                       | 01.02.2016    |               |      |
|                                             | — A⊓K №4                                 | ЛВС                                          |                            | 4043 Волкова Е.Б.                     | 03.03.2016    |               |      |
|                                             | , — A∏K №5                               | ЛВС                                          |                            |                                       | 01.02.2016    |               |      |
|                                             | ☐ A⊓K №6                                 | Интернет                                     |                            | 4043 Волкова Е.Б.                     | 03.03.2016    |               |      |
|                                             | — ЛВС                                    | Интернет                                     |                            | Информационное оснащение              | 13.12.2016    |               |      |
|                                             | — лвс12                                  | Интернет                                     |                            | Информационное оснащение              | 12.12.2016    |               |      |
|                                             | - ОВОП                                   | ЛВС                                          |                            | 4043 Волкова Е.Б.                     | 03.03.2016    |               |      |
|                                             | <ul> <li>Рабочая сеть 1</li> </ul>       | TMC                                          |                            | Информационное оснащение              | 11.11.2016    |               |      |
|                                             | — Сењ1                                   | Интернет                                     |                            | Информационное оснащение              | 13.12.2016    |               |      |
|                                             | — Сењ2                                   | ПВС                                          |                            | Информационное оснащение              | 13.12.2016    |               | _    |
|                                             |                                          |                                              |                            |                                       |               |               |      |
|                                             |                                          |                                              |                            |                                       |               |               |      |
|                                             |                                          |                                              |                            |                                       |               |               |      |
|                                             |                                          |                                              |                            |                                       |               |               |      |
|                                             |                                          |                                              |                            |                                       |               |               |      |
|                                             |                                          |                                              |                            |                                       |               |               |      |
|                                             |                                          |                                              |                            |                                       |               |               | -    |
|                                             |                                          |                                              |                            |                                       |               |               | *    |
|                                             |                                          |                                              |                            |                                       |               |               |      |

Раздел «Информаты» предназначен для учетов инфоматов на территории медицинской организации. Система предлагает ввести в текстовые поля наименование аппарата и его владельца и выбрать из справочника основных средств здание, в котором он установлен.

| 🤒 Инфомат 1215 (Инфоматы)                                    | (1С:Предприятие)                                                                                                   | 😭 🔳 🛅 M M+ M- 🗆 🗙                                                        |
|--------------------------------------------------------------|----------------------------------------------------------------------------------------------------|--------------------------------------------------------------------------|
| Инфомат 1215 (Инфо                                           | Инфомат 1215 (Инфом                                                                                                | аты)                                                                     |
| Перейти<br>Распределение инфомато<br>Соответствие данных с ф | Записать и закрыть 📄<br>Организация: ГБУЗ СО "Организа<br>Наименование: Инфомат 1215<br>Здание: Здание, (ЛИТ. АА1А | Все действия ▼ ②<br>ция № 1'' Q<br>2А3) - Поликлиника №2, ул. Свердлов Q |
|                                                              | Владелец: Бак-Русь<br>Ответственный: <u>Информационное с</u>                                                       | оснащение                                                                |

Last update: 2017/02/28 okabu:pasport\_mu:func:e7ad29af\_2339\_11e6\_9468\_0050569e7e0a http://wiki.parus-s.ru/doku.php?id=okabu:pasport\_mu:func:e7ad29af\_2339\_11e6\_9468\_0050569e7e0a

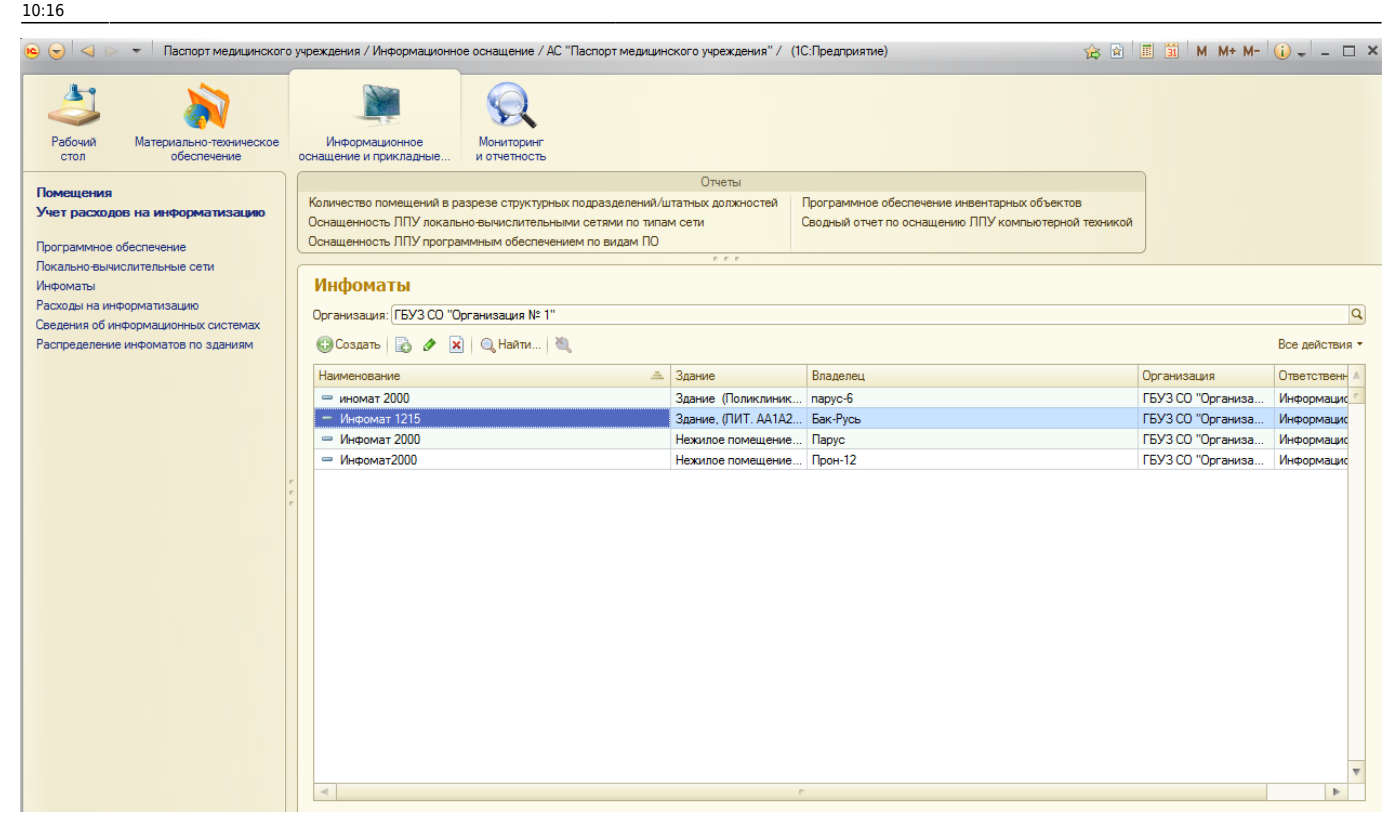

### Документы учета расходов на информатизацию учреждения

Для анализа расходов денежных средств, затраченных на информатизацию учреждения в системе разработан журнал документов «Учет расходов на информатизацию». Он состоит из двух документов «Расходы на информатизацию» и «Сведения об информационных системах».

В данных документах необходимо фиксировать все расходы организации на информатизацию: расходы на приобретение программного обеспечения, расходы на организацию локальновычислительных сетей, расходы на приобретение/содержание вычислительной техники, расходы на содержание интернет-канала, расходы на сотовую связь, расходы на оплату труда сотрудникам. Документы участвуют в формировании сводных отчетов, призваны обеспечить консолидацию сведений по затратам учреждения на информатизацию и оперативный поиск данных.

| 📧 😠 Расходы на информат           | тизацию (создание) - Паспорт медицинского учреждения / Информационное оснащение / АС "Паспорт (1С:Предприятие) 🛛 👔 📗 📓 🕌 М. М | * M- 😴 🗕 🗆 🗙    |
|-----------------------------------|----------------------------------------------------------------------------------------------------|-----------------|
| Расходы на информа                | Расходы на информатизацию (создание) *                                                                                        |                 |
| Перейти<br>Расходы на информацион | Провести и закрыть 🔚 📑 Провести                                                                                               | се действия 👻 ② |
| Расходы на программное            | Номер: Дата: 10.02.2017 0:00:00                                                                                               |                 |
|                                   | Вид расходов: Расходы на приобретение ПО                                                                                      | -               |
|                                   | Объект расходов: БГУ 2.0                                                                                                    | × Q             |
|                                   | Поставщик: ВВВ9                                                                                                    |                 |
|                                   | Сумма документа: 25 000,00 🖩 🗘 руб. в год                                                                                     |                 |
|                                   | Ответственный: Информационное оснащение                                                                                       |                 |

При заполнении документа «Сведения об информационных системах» указывается стоимость

программного обеспечения и количество купленных лицензий. Если ИС внедрена, указывается дата внедрения. Если ИС сопровождается, то активным становится поле сумма сопровождения в год и наименование обслуживающей организации. Раздел «Присоединенные файлы» позволяет добавить электронные копии подтверждающих документов.

| 🤨 😠 Сведения об информа | ационных системах (создание) - Паспорт медицинского учреждения / Информационное оснащение / АС "Паспорт (1С:Предприятие) 🏾 🏤 🗐 🗐 🖉 🕅 🥵 | * M- 🚽 🗕 🗆 🗡       |
|-------------------------|----------------------------------------------------------------------------------------------------|--------------------|
| Сведения об информ      | Сведения об информационных системах (создание) *                                                                                       |                    |
| Перейти                 | Провести и закрыть 📄 📑 Провести Во                                                                                                    | се действия 🔻 ②    |
| Присоединенные фаилы    | Организация: ГБУЗ СО "Организация № 1" Номер: Д                                                                                        | Цата: 10.02.2017 🌐 |
|                         | Информационная система: БГУ 2.0                                                                                                    | используется:      |
|                         | Разработчик: ОАО НПО «РусБИТех» Платформа: 1С: Предприятие 8                                                                           |                    |
|                         | Стоимость ИС: 25 000.00 🖬 🗘 Количество:                                                                                                | 3                  |
|                         | Внедрена: 🕑 Фактическая дата внедрения: 10.12.2013                                                                                     | ₽                  |
|                         | Сопровождение                                                                                                    |                    |
|                         | Сопровождается: 🕑 Сумма сопровождения в год: 12 500,00 🖩 🗘 Сопровождающая организация: Группа К                                        |                    |
| ;                       | г, Предельная ёмкость:                                                                                                    |                    |
|                         | Решаемая задача                                                                                                    |                    |
|                         |                                                                                                    |                    |
|                         |                                                                                                    |                    |
|                         |                                                                                                    |                    |
|                         |                                                                                                    |                    |
|                         |                                                                                                    |                    |
|                         |                                                                                                    |                    |
|                         | Примечание:                                                                                                    |                    |
|                         | Ответственный: Информационное оснащение                                                                                                |                    |

## Распределение аппаратных средств, программных систем и компьютерных сетей по помещениям

Следующим этапом после заполнения справочников и документов является этап распределения аппаратных средств, программных систем и компьютерных сетей по помещениям организации. Для этого пользователю необходимо перейти в раздел «Помещения».

Выделив мышью нужное помещение в здании, в нижней части формы с помощью кнопки «Распределить инвентарные объекты» можно прикрепить объекты, которые фактически располагаются в данном помещении.

Last update: 2017/02/28 okabu:pasport\_mu:func:e7ad29af\_2339\_11e6\_9468\_0050569e7e0a http://wiki.parus-s.ru/doku.php?id=okabu:pasport\_mu:func:e7ad29af\_2339\_11e6\_9468\_0050569e7e0a 10:16

| 👝 🕤 🤜 👻 🔹 Паспорт медицинског                                                                                                    | го учреждения / Информацион                                              | ное оснащение / АС "Паспо                                                           | рт ме                    | дицинского учреждения" /                               | (1С:Предг         | приятие)                    |                                        |                           | 🚖 🗟 🔳 🖥         | ] M M+ M- 🧃      | ) ×       |
|----------------------------------------------------------------------------------------------------|--------------------------------------------------------------------------|-------------------------------------------------------------------------------------|--------------------------|--------------------------------------------------------|-------------------|-----------------------------|----------------------------------------|---------------------------|-----------------|------------------|-----------|
| Рабочий Материально-техническое                                                                                                    | Информационное<br>оснащение и прикладные                                 | Мониторинг<br>и отчетность                                                          |                          |                                                        |                   |                             |                                        |                           |                 |                  |           |
| Помещения<br>Учет раскодов на информатизацию<br>Программное обеспечение                                                                            | Количество помещений в<br>Оснащенность ЛПУ лока<br>Оснащенность ЛПУ прог | разрезе структурных подра<br>пьно-вычислительными сетя<br>раммным обеспечением по г | зделе<br>ами пе<br>видам | Отчеты<br>ний/штатных должностей<br>отипам сети<br>пПО | Програг<br>Сводны | ммное обес<br>ій отчет по ( | спечение инвентарн<br>оснащению ЛПУ ко | ых объекто:<br>мпьютерной | в<br>і техникой |                  |           |
| локально-вычислительные сети<br>Инфоматы<br>Расходы на информатизацию<br>Сведения об информационных системах<br>Распределение инфоматов по зданиям | Помещения<br>Организация: ГБУЗ СО<br>Отображать только з                 | Организация № 1″<br>аания на балансе                                                |                          | 🔂 Создать 🖉 🙁 🤇                                        | 🔍 Найти           | <u>ð</u>                    |                                        |                           |                 | В                | Q         |
|                                                                                                    | Здание                                                                   | Инвентарный номер                                                                   |                          | Помещение                                              |                   | Подразде                    | пение                                  | Текущее с                 | остояние        | Количество рабоч | их мест   |
|                                                                                                    | – Нежилое помещен                                                        | и 000101001                                                                         | c                        | ⊝ 🔤 1                                                  |                   |                             |                                        |                           |                 |                  | c         |
|                                                                                                    | — Здание, (ЛИТ. АА1А                                                     | 2 000101002                                                                         |                          | — АПК №1_Вход                                          | -тамбу            | Хозяйстве                   | нно-обслуживаю                         | нуждается                 | в реконструкции |                  |           |
|                                                                                                    | - Нежилое помещени                                                       | e 000101003                                                                         |                          | — АПК №1 Выли                                          | иска бо           | Регистрат                   | ypa ·                                  | нуждается                 | в реконструкции |                  |           |
|                                                                                                    | - Склад пленок,нежи                                                      | io 000101009                                                                        |                          | — АПК №1 Довр                                          | рачебн            | Доврачебн                   | ный кабинет                            | нуждается                 | в реконструкции |                  |           |
|                                                                                                    | <ul> <li>Нежилое помещени</li> </ul>                                     | e, 0001101020001                                                                    |                          | — АПК №1_Каби                                          | нет пр            | Регистрат                   | ypa                                    | нуждается                 | в реконструкции |                  |           |
|                                                                                                    | Нежилые помещени                                                         | я 0001101020002                                                                     |                          | — АПК №1_Комн                                          | ната са           | Общеполи                    | <br>клинический ме                     | нуждается                 | в реконструкции |                  |           |
|                                                                                                    | - Нежилое помещени                                                       | e 0001101020004                                                                     |                          |                                                        |                   | Vanažomo                    |                                        |                           |                 |                  | V         |
|                                                                                                    | - Нежилые помещени                                                       | e 0001101020005                                                                     |                          |                                                        |                   |                             |                                        |                           |                 |                  |           |
|                                                                                                    | - Нежилое помещени                                                       | e 0001101020006                                                                     |                          | Инвентарные объе                                       | История           | я состояни                  | й Подразделен                          | ия за                     | Компьютерные    | сети Штатные,    | должности |
|                                                                                                    | — Здание (Поликлини                                                      | к 0001101020007                                                                     |                          | D                                                      |                   |                             |                                        |                           |                 |                  |           |
|                                                                                                    | — Здание (Поликлини                                                      | к 0001101020008                                                                     |                          | Гаспределить инвентар                                  | лые оо ве         | кты                         |                                        |                           |                 |                  |           |
|                                                                                                    | — Поликлиника (Нежи                                                      | n 0004101020009                                                                     |                          | Основное средство                                      |                   |                             | Инвентарный ном                        | ер                        | Категор         | ия учета         |           |
|                                                                                                    | — Нежилое здание, ул                                                     | A 0004101020010                                                                     |                          | 😑 Шкаф д/документов                                    |                   |                             | 0001631716                             |                           | На бала         | нсе              | c         |
|                                                                                                    |                                                                          |                                                                                     |                          | 📟 Шкаф д/одежды                                        |                   |                             | 0001631719                             |                           | На бала         | нсе              |           |
|                                                                                                    |                                                                          |                                                                                     |                          | 😑 АРМ врача Системн                                    | ый блок А         | CKOM G                      | 0004101042756                          |                           | На бала         | нсе              |           |
|                                                                                                    |                                                                          |                                                                                     |                          |                                                        |                   |                             |                                        |                           |                 |                  |           |
|                                                                                                    |                                                                          |                                                                                     |                          |                                                        |                   |                             |                                        |                           |                 |                  |           |
|                                                                                                    |                                                                          |                                                                                     |                          |                                                        |                   |                             |                                        |                           |                 |                  | <b>v</b>  |
|                                                                                                    |                                                                          |                                                                                     | w                        |                                                        |                   |                             |                                        |                           |                 |                  |           |
|                                                                                                    | • •                                                                      | Þ                                                                                   | •                        | <u>АПК №1 Доврачебный ка</u>                           | бинет (112        | 2                           |                                        |                           |                 |                  |           |

По кнопке «Распределить инвентарные объекты» откроется форма, где в левой части будут отображены все нераспределенные инвентарные объекты организации. Отбор инвентарных объектов можно осуществить по помещению, по типу основного средства и по материальноответственному лицу. С помощью стрелок выбранные объекты следует перенести в левую часть формы, после чего закрыть форму. 9/19

| аспределение ин                          | вентарных объ      | ектов п   | о пом | ещен           | мки                  |                      |              |
|------------------------------------------|--------------------|-----------|-------|----------------|----------------------|----------------------|--------------|
| Краспределению ———                       |                    |           | 1     | — Текуц        | цее распределение ин | вентарных объектов — |              |
| Отбор по помещению:                      |                    | x Q       |       | <u>A∏K N</u> ≗ | 1 Доврачебный кабин  | нет (112)            |              |
| Отбор по типу ОС:                        |                    | ×         |       | Нежил          | ое помещение (пол    | иклиника) Московски  | <u>йд.49</u> |
| Отбор по МОЛ:                            |                    | × Q       |       | Основ          | ное средство         | Инвентарный номер    | Кате 🔺       |
|                                          |                    |           |       | — Ши           | каф д/документов     | 0001631716           | Наб          |
|                                          | Инрантарный объект | Kararar A |       | — Ши           | каф д/одежды         | 0001631719           | Наб          |
| Основное средство                        |                    |           |       | - AF           | М врача Системны     | 0004101042756        | Наб          |
| — Калькулятор<br>— Тааафан               | 0000               | на оала   |       |                |                      |                      |              |
| - Телефон                                | 0000               | На бала   |       |                |                      |                      |              |
| <ul> <li>Весы электронные</li> </ul>     | 0001101040067      | На бала   |       |                |                      |                      |              |
| <ul> <li>Весы медицинские Р</li> </ul>   | 0001101040191      | На бала   |       |                |                      |                      |              |
| <ul> <li>Весы медицинские Р</li> </ul>   | 0001101040210      | На бала   |       |                |                      |                      |              |
| <ul> <li>Весы медицинские Р</li> </ul>   | 0001101040211      | На бала   |       |                |                      |                      |              |
| — Системный блок                         | 0001101040239      | На бала   |       |                |                      |                      |              |
| — Системный блок                         | 0001101040335      | На бала   |       |                |                      |                      |              |
| — Монитор LG                             | 0001101040340      | На бала   |       |                |                      |                      |              |
| — Монитор LG                             | 0001101040342      | На бала   |       |                |                      |                      |              |
| — Монитор LG                             | 0001101040343      | На бала   |       |                |                      |                      |              |
| <ul> <li>Компьютер (комплект)</li> </ul> | 0001101040526      | На бала   |       |                |                      |                      |              |
| <ul> <li>Принтер HP LASER J</li> </ul>   | 0001101040531      | На бала   |       |                |                      |                      |              |
| — Холодильник Атлант                     | 0001101040554      | На бала   |       |                |                      |                      |              |
| - Холодильник Атлант                     | 0001101040555      | На бала 🔻 |       |                |                      |                      | w            |
|                                          |                    |           |       | -              | 0                    |                      |              |

Закрепленные в посещении объекты отобразятся на форме списка при выделении помещения мышью.

| 🝋 🕣 🔍 👻 Паспорт медицинского                | учреждения / Информационное              | оснащение / АС "Паспорт                                                                                             | т ме, | дицинского учреждения" /                | (1С:Предп | риятие)        |                  | E E           | \$ 🖻 🔳 🛅      | M M+ M- 🥡 🚽 🗕           |          |
|---------------------------------------------|------------------------------------------|----------------------------------------------------------------------------------------------------|-------|-----------------------------------------|-----------|----------------|------------------|---------------|---------------|-------------------------|----------|
| Рабочий Материально-техническое обеспечение | Информационное<br>оснащение и прикладные | Кониторинг<br>и отчетность                                                                                          |       |                                         |           |                |                  |               |               |                         |          |
|                                             |                                          |                                                                                                    |       | Отчеты                                  |           |                |                  |               |               |                         |          |
| Томещения                                   | Количество помещений в раз               | врезе структурных подраз,                                                                                           | деле  | ний/штатных должностей                  | Програм   | имное обесп    | ечение инвентарн | ых объектов   |               |                         |          |
| учет расходов на информатизацию             | Оснащенность ЛПУ локальн                 | Оснащенность ЛПУ локально-вычислительными сетями по типам сети Сводный отчет по оснащению ЛПУ компьютерной техникой |       |                                         |           |                |                  |               |               |                         |          |
| Программное обеспечение                     | Оснащенность ЛПУ програм                 | мным обеспечением по ви                                                                                             | идам  | ПО                                      |           |                |                  |               | J             |                         |          |
| Локально-вычислительные сети                |                                          |                                                                                                    |       | e e e                                   |           |                |                  |               |               |                         |          |
| Инфоматы                                    | Помещения                                |                                                                                                    |       |                                         |           |                |                  |               |               |                         |          |
| Расходы на информатизацию                   | Operational line: [FEV2.CO."Op           | na Nº 1"                                                                                                    |       |                                         |           |                |                  |               |               |                         | 0        |
| Сведения об информационных системах         | организация. Тая э сотор                 | апизация н- т                                                                                                    |       |                                         |           |                |                  |               |               | 1                       |          |
| Распределение инфоматов по зданиям          | Отображать только здани                  | ия на балансе                                                                                                    |       | 🕀 Создать 🛛 🖉 🤇                         | 🔪 Найти   | 8              |                  |               |               | Все действ              | вия 🔻    |
|                                             | Здание                                   | Инвентарный номер                                                                                                   |       | Помещение                               |           | Подразделе     | ние              | Текущее сост  | гояние        | Количество рабочих мест |          |
|                                             | - Нежилое помещени                       | 000101001                                                                                                    | e.    |                                         |           |                |                  |               |               |                         | e        |
|                                             | — Здание, (ЛИТ. АА1А2                    | 000101002                                                                                                    | 1     | — АПК №1_Вход.                          | тамбу     | Хозяйствен     | но-обслуживаю    | нуждается в р | оеконструкции |                         |          |
|                                             | <ul> <li>Нежилое помещение</li> </ul>    | 000101003                                                                                                    |       | — АПК №1_Выпи                           | иска бо   | Регистратур    | a                | нуждается в р | реконструкции |                         |          |
|                                             | - Склад пленок,нежило                    | 000101009                                                                                                    | 1     | — АПК №1_Довр                           | рачебн    | Доврачебны     | ый кабинет       | нуждается в р | оеконструкции |                         |          |
|                                             | — Нежилое помещение,                     | 0001101020001                                                                                                    |       | — АПК №1_Каби                           | нет пр    | Регистратур    | а                | нуждается в р | еконструкции  |                         |          |
|                                             | <ul> <li>Нежилые помещения</li> </ul>    | 0001101020002                                                                                                    |       | — АПК №1_Комн                           | ната са   | Общеполик      | линический ме    | нуждается в р | оеконструкции |                         | -        |
|                                             | <ul> <li>Нежилое помещение</li> </ul>    | 0001101020004                                                                                                    |       | - ADK Nº1 Kapu                          |           | Vacažomou      |                  |               |               |                         | *        |
|                                             | - Нежилые помещение                      | 0001101020005                                                                                                    |       |                                         |           |                |                  |               |               |                         |          |
|                                             | <ul> <li>Нежилое помещение</li> </ul>    | 0001101020006                                                                                                    |       | Инвентарные объе                        | История   | я состояний    | Подразделен      | ия за К       | омпьютерные с | ети Штатные должност    | м        |
|                                             | 😑 Здание (Поликлиник                     | 0001101020007                                                                                                    |       | Распределить инвентар                   | ные объе  | КТЫ            |                  |               |               |                         |          |
|                                             | — Здание (Поликлиник                     | 0001101020008                                                                                                    |       |                                         |           |                |                  |               |               |                         |          |
|                                             | — Поликлиника (Нежил                     | 0004101020009                                                                                                    |       | Основное средство                       |           | _              | Инвентарный ном  | ep            | Категори      | я учета                 | <b>A</b> |
|                                             | — Нежилое здание, ул.А                   | 0004101020010                                                                                                    |       | <ul> <li>Системный блок</li> </ul>      |           |                | 0002101041833    |               | На балан      | ce                      | 41       |
|                                             |                                          |                                                                                                    |       | — Монитор Samsung E                     | 31930     |                | 0002101041841    |               | На балан      | ce                      |          |
|                                             |                                          |                                                                                                    |       | <ul> <li>Принтер HP LaserJet</li> </ul> | P2035     |                | 0002101041849    |               | На балан      | ce                      | -        |
|                                             |                                          |                                                                                                    |       |                                         |           |                |                  |               |               |                         |          |
|                                             |                                          |                                                                                                    |       |                                         |           |                |                  |               |               |                         | -        |
|                                             |                                          |                                                                                                    |       |                                         |           |                |                  |               |               |                         |          |
|                                             |                                          |                                                                                                    | Ŧ     |                                         |           |                |                  |               |               |                         |          |
|                                             | < c                                      | Þ                                                                                                    |       | <u>АНК №1 Выписка больнич</u>           | ных листо | <u>B (106)</u> |                  |               |               |                         |          |

Для указания, какие сети располагаются в помещении, на вкладке «Компьютерные сети» с помощью команды «Создать» заполняются сведения о типе сети, способе подключения и

#### количестве портов в данном помещении.

| 🤨 🌏 < 👻 Паспорт медицинского                                              | учреждения / Информационное оснащение / АС "Паспорт                                                                                                    | медицинского учреждения" /                             | (1С:Предприятие)                                                     | 🎓 🖻 🔳 🖥                              | j   M   M+ M-   🥡 🗸 - □ 🗙 |
|---------------------------------------------------------------------------|----------------------------------------------------------------------------------------------------|--------------------------------------------------------|----------------------------------------------------------------------|--------------------------------------|---------------------------|
| Рабочий Материально-техническое обеспечение                               | Информационное оснащение пикладные                                                                                                    |                                                        |                                                                      |                                      |                           |
|                                                                           |                                                                                                    | Отчеты                                                 |                                                                      |                                      |                           |
| Помещения<br>Учет расходов на информатизацию<br>Программное обеспечение   | Количество помещений в разрезе структурных подразд<br>Оснащенность ЛПУ покально-вычислительными сетям<br>Оснащенность ЛПУ программным обеспечением по ви | елений/штатных должностей<br>и по типам сети<br>дам ПО | Программное обеспечение инвентар<br>Сводный отчет по оснащению ЛПУ к | ных объектов<br>омпьютерной техникой |                           |
| локально-вычислительные сети<br>Инфоматы<br>Расходы на информатизацию     | Помещения<br>Организация: ГБУЗ СО "Организация № 1"                                                                                                    |                                                        |                                                                      |                                      | Q                         |
| Сведения об информационных системах<br>Распределение инфоматов по зданиям | <ul> <li>Отображать только здания на балансе</li> </ul>                                                                                                  | 🕀 Создать 🛷 🙁                                          | Q, Найти   🦄                                                         |                                      | Все действия -            |
|                                                                           | Здание Инвентарный номер                                                                                                    | Помещение                                              | Подразделение                                                        | Текущее состояние                    | Количество рабочих мест 🔺 |
|                                                                           | — Нежилое помещени 000101001                                                                                                    |                                                        |                                                                      |                                      | c                         |
|                                                                           | Эдание, (ЛИТ. АА1А2 000101002                                                                                                    | — A⊓K №1_Bxo,                                          | д-тамбу Хозяйственно-обслуживаю                                      | нуждается в реконструкции            |                           |
|                                                                           | <ul> <li>Нежилое помещение 000101003</li> </ul>                                                                                                    | — АПК №1_Вып                                           | иска бо Регистратура                                                 | нуждается в реконструкции            |                           |
|                                                                           | 😑 Склад пленок,нежило 000101009                                                                                                    | — АПК №1_Дов                                           | рачебн Доврачебный кабинет                                           | нуждается в реконструкции            |                           |
|                                                                           | — Нежилое помещение, 0001101020001                                                                                                    | — АПК №1_Каб                                           | инет пр Регистратура                                                 | нуждается в реконструкции            |                           |
| 2                                                                         | - Нежилые помещения 0001101020002                                                                                                    | — A∏K №1_Kom                                           | ната са Общеполиклинический ме                                       | нуждается в реконструкции            | <b>v</b>                  |
|                                                                           | Нежилое помещение 0001101020004                                                                                                    |                                                        | Часайоточно обологиозо                                               |                                      |                           |
|                                                                           | <ul> <li>Нежилые помещение 0001101020005</li> </ul>                                                                                                    |                                                        |                                                                      |                                      |                           |
|                                                                           | Нежилое помещение 0001101020006                                                                                                    | Инвентарные объе                                       | История состояний Подразделе                                         | ния за Компьютерные                  | сети Штатные должности    |
|                                                                           | <ul> <li>Здание (Поликлиник 0001101020007</li> </ul>                                                                                                    | 🕀 Создать 🐘 📧                                          | Помещение: компьютерная сет (1С                                      | Предприятие) 📓 🧾                     | М М+ М- 🗆 🗙 ствия -       |
|                                                                           | Эдание (Поликлиник 0001101020008                                                                                                    |                                                        | 1                                                                    |                                      | *                         |
|                                                                           | <ul> <li>Поликлиника (Нежил 0004101020009</li> </ul>                                                                                                    | Действует Ко                                           | юмещение: компьютерн                                                 | ная сеть (создание                   | ) T                       |
|                                                                           | Нежилое здание, ул.А 0004101020010                                                                                                    |                                                        | Записать и закрыть 🔚                                                 |                                      | (2)                       |
|                                                                           |                                                                                                    |                                                        | EV/2 C0 "0                                                           |                                      |                           |
|                                                                           |                                                                                                    |                                                        |                                                                      | (100)                                |                           |
|                                                                           |                                                                                                    |                                                        | юмещение: <u>АНК №1 Выписка</u>                                      | оольничных листов (106)              |                           |
|                                                                           |                                                                                                    | к                                                      | омпьютерная сеть: АПК №3                                             |                                      | ۹                         |
|                                                                           |                                                                                                    | C                                                      | пособ подключения: Широкополосный (                                  | DSL) Количест                        | во портов:                |
|                                                                           | < r >>                                                                                                    | АПК №1 Выписка бо                                      | тветственный: <u>Информационное о</u>                                | снащение                             |                           |

Список сетей, подведенных к помещению, отобразится на форме списка.

| 😢 😒 🤜 🕨 👻 Паспорт медицинског                                                                                                    | о учреждения / Информационное оснащение / АС "Па                                                                                           | спорт ме,                         | дицинского учреждения" /                                 | (1С:Предприятие)                         |                                                  | 🚖 🖻 🔳 🛅               | M M+ M- 🥡 🚽 –           |             |
|----------------------------------------------------------------------------------------------------|----------------------------------------------------------------------------------------------------|-----------------------------------|----------------------------------------------------------|------------------------------------------|--------------------------------------------------|-----------------------|-------------------------|-------------|
| Рабочий Материально-техническое обеспечение                                                                                                    | Информационное оснащение и прикладные Информационное                                                                                       |                                   |                                                          |                                          |                                                  |                       |                         |             |
| Помещения<br>Учет расходов на информатизацию<br>Программное обеспечение                                                                            | Количество помещений в разрезе структурных по,<br>Оснащенность ЛПУ локально-вычислительными о<br>Оснащенность ЛПУ программным обеспечением | дразделе<br>сетями по<br>по видам | Отчеты<br>ний/штатных должностей<br>о типам сети<br>п ПО | Программное обесп<br>Сводный отчет по ос | ечение инвентарных объе<br>жащению ЛПУ компьютер | жтов<br>рной техникой |                         |             |
| Локально-вычислительные сети<br>Инфоматы<br>Расходы на информатизацию<br>Сведения об информационных системах<br>Распределение инфоматов по зданиям | Помещения<br>Организация: ГБУЗ СО "Организация № 1"<br>ГОтображать только здания на балансе                                                |                                   | 🕄 Создать 🖉 🙁 🤅                                          | ), Найти 🔌                               |                                                  |                       | Все дейст               | Q<br>вия т  |
|                                                                                                    | Здание Инвентарный номе                                                                                                    | p 🔺                               | Помещение                                                | Подразделе                               | ние Текуще                                       | ее состояние          | Количество рабочих мест |             |
|                                                                                                    | — Нежилое помещени 000101001                                                                                                    | c                                 | o 🖻 1                                                    |                                          |                                                  |                       |                         | c           |
|                                                                                                    | Эдание, (ЛИТ. АА1А2 000101002                                                                                                    |                                   | — АПК №1_Вход                                            | тамбу Хозяйствен                         | но-обслуживаю нуждае                             | ется в реконструкции  |                         |             |
|                                                                                                    | - Нежилое помещение 000101003                                                                                                    |                                   | — АПК №1_Выпи                                            | иска бо Регистратур                      | ра нуждае                                        | ется в реконструкции  |                         |             |
|                                                                                                    | - Склад пленок,нежило 000101009                                                                                                    |                                   | — АПК №1_Довр                                            | оачебн Доврачебны                        | ый кабинет нуждае                                | ется в реконструкции  |                         |             |
|                                                                                                    | <ul> <li>Нежилое помещение, 0001101020001</li> </ul>                                                                                       |                                   | — АПК №1_Каби                                            | нет пр Регистратур                       | нуждае                                           | ется в реконструкции  |                         |             |
|                                                                                                    | Нежилые помещения 0001101020002                                                                                                    |                                   | АПК №1_Комн                                              | ната са Общеполик                        | линический ме нуждае                             | ется в реконструкции  |                         | -           |
|                                                                                                    | - Нежилое помещение 0001101020004                                                                                                    |                                   | ⇒ A⊓K №1 Kopu                                            | Vacationau                               |                                                  |                       |                         | v           |
|                                                                                                    | - Нежилые помещение 0001101020005                                                                                                    |                                   |                                                          |                                          |                                                  |                       |                         |             |
|                                                                                                    | - Нежилое помещение 0001101020006                                                                                                    |                                   | Инвентарные объе                                         | История состояний                        | Подразделения за                                 | Компьютерные с        | ети Штатные должност    | ли          |
|                                                                                                    | Эдание (Поликлиник 0001101020007                                                                                                    |                                   | 🖓 Созлать 🗔 🦽 🖇                                          | 🗙 🔘 Найти 🛛 🦄                            |                                                  |                       | Все лействи             | 49 <b>T</b> |
|                                                                                                    | Эдание (Поликлиник 0001101020008                                                                                                    |                                   |                                                          |                                          |                                                  |                       | 000 допотол             |             |
|                                                                                                    | Поликлиника (Нежил 0004101020009                                                                                                    |                                   | Действует Компьют                                        | терная сеть                              | Способ подключения                               | Количество портов     | Ответственный           |             |
|                                                                                                    | <ul> <li>Нежилое здание, ул.А 0004101020010</li> </ul>                                                                                     |                                   | 🗸 🚾 АПК                                                  | Nº3                                      | Широкополосный (DSL)                             |                       | 1 Информационное осна   |             |
|                                                                                                    |                                                                                                    |                                   |                                                          |                                          |                                                  |                       |                         | •           |
|                                                                                                    |                                                                                                    |                                   |                                                          | 10C)                                     |                                                  |                       |                         |             |
|                                                                                                    |                                                                                                    | •                                 | АПТ №1 ВЫЛИСКА ООЛЬНИЧ                                   | HEIX JUCTOB (106)                        |                                                  |                       |                         |             |

Список распределенных по помещениям объектов можно увидеть в разделе «Закрепленное оборудование» карточки подразделения.

#### Функциональная схема

| аяйственно-обслуж                | Хозяйственно-обслужив              | ающий персонал (Подразделения о                   | организаций)          |                 |         |  |  |
|----------------------------------|------------------------------------|---------------------------------------------------|-----------------------|-----------------|---------|--|--|
| penh m                           | Затанскать и заяданить 🔠 📑•        |                                                   |                       | Boy aniferin    | - 10    |  |  |
| ики подразделения. Нанимнование  |                                    | Contractory and an and replaced                   | Ked 4043-619          | Kasterament     | 1       |  |  |
| ветственные лица учре            | Провиль деятельности подрезделения | us Crasecteur                                     |                       |                 |         |  |  |
| пределение подразде              | Здание                             | Heavinge insequence (instacheous) Monopoolel g 43 |                       |                 |         |  |  |
| ответствие данных с Ф            | Oprawsautores spreus:              |                                                   |                       |                 |         |  |  |
| анспортная инФрастру             | Bauecrosure rogenaetese            | And practices and an annual science (MT)          |                       |                 |         |  |  |
| M. Taxat OFPH to personal-search |                                    | 8                                                 | Read-on antenant      | Disastrona Disa | arres.  |  |  |
| On Soversul                      |                                    |                                                   | and provident of agen | an ren          |         |  |  |
| иссединенные Файлы               |                                    | ( v) moute ( viw e                                |                       |                 |         |  |  |
| 1                                | Порядки оказания медицинской тонк  | Oldens (X) + +                                    |                       | Boe and         | CTEAR . |  |  |
|                                  | Персонал                           | Поредок сколдения недереской понския              |                       | 10000           |         |  |  |
|                                  | Aphanected spec                    |                                                   |                       |                 |         |  |  |
|                                  | Топановые показателя               |                                                   |                       |                 |         |  |  |
|                                  | Скорев и неотложнее понская        |                                                   |                       |                 |         |  |  |
|                                  |                                    |                                                   |                       |                 |         |  |  |
|                                  |                                    |                                                   |                       |                 |         |  |  |
|                                  |                                    |                                                   |                       |                 |         |  |  |
|                                  |                                    |                                                   |                       |                 |         |  |  |
|                                  |                                    |                                                   |                       |                 |         |  |  |
|                                  |                                    |                                                   |                       |                 |         |  |  |
|                                  |                                    |                                                   |                       |                 |         |  |  |
|                                  |                                    |                                                   |                       |                 |         |  |  |
|                                  |                                    |                                                   |                       |                 |         |  |  |

| ch m for            |                                                                             |                   | 10                        | 2                  | -   | LADIT.                     |                        |
|---------------------|-----------------------------------------------------------------------------|-------------------|---------------------------|--------------------|-----|----------------------------|------------------------|
| сепленное оборудова | Основное средство                                                           | инеентарных номер |                           | Allowe .           | -   | August Course D            | Тодрезделение          |
| ox nozpeszenewek    | Concentration of the                                                        | 0001101040105     | ALIX NOT December in      | Hereine moneuerse  | 1   | Инсконна Светлана да       | Хозаиственно-сослужие  |
| тственные лица укре | - becar wepcprove Fire                                                      | 0001101040110     | APK NT1 Best made by      | Hereiner noweugese | in  | NARADES TRISING KONCHS     | AD SANCIDENHO COCHYXPE |
| ределение подразде  | Entransition and the second second                                          | 0001101040104     | 10V M1 Descendio Inc.     | Hereine mensere    | 100 | King the transmission      | Yearborney of the set  |
| рени об оснациянос  | <ul> <li>Becel segreptionse ster</li> <li>Koarpagnet (E.M., mean</li> </ul> | 0001101040747     | ATIK NT Boo readin to     | Hexande moneurere  | 1   | Accession Printer American | Yosahcmano.cfcorom     |
| ветствие данных с Ф | Maxma PROVEW TC                                                             | 0001101040243     | ADK NT1 Beas reading inc. | Hereine ministra   | 1   | Acortana Parce Ananara     | Yosak maus drawn       |
| спортная инфрастру  | ··· Mounte IG                                                               | 0001101040339     | ADK Nº1 Buse rendue inc.  | Heating management | 1   | Accesso Parce Anonece      | Xooobcmenet of comm    |
| 10000               | Mourno Same por Supe                                                        | 0001101040871     | ADK NT Becometin in       | Nexuna manuare     | 1   | Announces On-re Aven       | Younderman of comm     |
| ISHETKH             | ··· Downer HP LASER JE                                                      | 0001101040530     | ARK MIT Becarrayfor inc.  | Hereite consultant | ÷   | Навелосация Полицая        | Yonalcanaucofcorpan    |
| седненые фалы       |                                                                             | 0001101040741     | ADK IE1 Buna rawfun inn   | Hereine manuscie   | 7   | Hannon Tecnasian Parsen    | Xooobcmeencofcmeens    |
|                     | ······································                                      | 0001101040680     | ACK NT1 Boo-tandim ino    | Нехотов понециния  | 1   | Онисова Тальяна Конста     | Хозайствено-обстория   |
|                     | = Системый боск                                                             | 0001101040227     | ACK NET Broamanding inc.  | Нехолов помещение  | 1   | Acumenta Pauce America     | Хозайстенно-обстурия   |
| 3                   | - Caromanal face                                                            | 0001101040338     | ADK N11 Buos-random len   | Неконон помициния  | i   | Асчитина Ранса Алинина     | Хозайстенно-обступия   |
|                     | - Ceranuel more H                                                           | 0001101040678     | ATK NT Reservation las    | Hervine number     | 1   | Oweren Tanana Kouren       | Xondemono of comm      |
|                     |                                                                             |                   |                           |                    |     |                            |                        |

На вкладке «Штатные должности» заполняется список штатных должностей, рабочие места которых находятся в данном помещении. Штатные должности заносятся с указанием количества ставок.

Last update: 2017/02/28 okabu:pasport\_mu:func:e7ad29af\_2339\_11e6\_9468\_0050569e7e0a http://wiki.parus-s.ru/doku.php?id=okabu:pasport\_mu:func:e7ad29af\_2339\_11e6\_9468\_0050569e7e0a 10:16

| 🤒 😌 🤜 🕞 👻 Паспорт медицинского                                                                                                 | о учреждения / Информационное оснащение / АС "Паспор                                                                                                 | т медицинского учреждения" / (1С:Предприятие)                       | 🏤 🖻 🗐 M M+ M- 🅡 🗸 – 🗆 🗙                  |
|----------------------------------------------------------------------------------------------------|----------------------------------------------------------------------------------------------------|---------------------------------------------------------------------|------------------------------------------|
| Рабочий Материально-техническое обеспечение                                                                                    | Информационное оснащение и прикладные И очетность                                                                                                    |                                                                     |                                          |
| Помещения<br>Учет расходов на информатизацию<br>Программное обеспечение                                                        | Количество помещений в разрезе структурных подра<br>Оснащенность ЛПУ локально-вычислительными сетя<br>Оснащенность ЛПУ программным обеспечением по т | Отчеты<br>делений/штатных должностей<br>ии по типам сети<br>идам ПО | бъектов<br>этерной техникой              |
| Инфоматы<br>Инфоматы<br>Расходы на информатизацию<br>Сведения об информационных системах<br>Распределение инфоматов по зданиям | Помещения<br>Организация: ГБУЗ СО "Организация № 1"<br>© Отображать только здания на балансе                                                         | 😌 Создать   🖋 🖹   🔍 Найти   🎘                                       | Q<br>Все действия •                      |
|                                                                                                    | Здание Инвентарный номер                                                                                                    | Помещение Подразделение Тек                                         | ущее состояние Количество рабочих мест 🔺 |
|                                                                                                    | — Нежилое помещени 000101001                                                                                                    | ⊝ 🔤 1                                                               | e                                        |
|                                                                                                    | Эдание, (ЛИТ. АА1А2 000101002                                                                                                    | АПК №1_Вход-тамбу Хозяйственно-обслуживаю нуж,                      | дается в реконструкции                   |
|                                                                                                    | <ul> <li>Нежилое помещение 000101003</li> </ul>                                                                                                    | — АПК №1_Выписка бо Регистратура нуж,                               | дается в реконструкции                   |
|                                                                                                    | - Склад пленок,нежило 000101009                                                                                                    | АПК №1_Доврачебн Доврачебный кабинет нуж,                           | дается в реконструкции                   |
|                                                                                                    | <ul> <li>Нежилое помещение, 0001101020001</li> </ul>                                                                                                 | — АПК №1_Кабинет пр Регистратура нуж.                               | дается в реконструкции                   |
|                                                                                                    | <ul> <li>Нежилые помещения 0001101020002</li> </ul>                                                                                                  | — АПК №1_Комната са Общеполиклинический ме нуж,                     | дается в реконструкции                   |
|                                                                                                    | <ul> <li>Нежилое помещение 0001101020004</li> </ul>                                                                                                  | АПК №1. Коризор Уровйотрация оболюкирана циж.                       |                                          |
|                                                                                                    | <ul> <li>Нежилые помещение 0001101020005</li> </ul>                                                                                                  |                                                                     |                                          |
|                                                                                                    | <ul> <li>Нежилое помещение 0001101020006</li> </ul>                                                                                                  | Инвентарные объе История состояний Подразделения за                 | а Компьютерные сети Штатные должности    |
|                                                                                                    | <ul> <li>Эдание (Поликлиник 0001101020007</li> </ul>                                                                                                 | 🖓 Создать 🔂 🥒 💥 🔘 Найти 🦄                                           | Все лействия 🛪                           |
|                                                                                                    | = Здание (Поликлиник 0001101020008                                                                                                    |                                                                     |                                          |
|                                                                                                    | <ul> <li>Поликлиника (Нежил 0004101020009</li> </ul>                                                                                                 | Штатная должность Количество ста                                    | авок Ответственный 🔺                     |
|                                                                                                    | — Нежилое здание, ул.А 0004101020010                                                                                                    | 📨 Регистратура/Медицинский регистратор/ОМС                          | 1,00 4043 Волкова Е.Б.                   |
|                                                                                                    |                                                                                                    |                                                                     | v                                        |
|                                                                                                    |                                                                                                    | АПТ <u>Т №1 БЫПИСКА ООЛЬНИЧНЫХ ЛИСТОВ (106)</u>                     |                                          |

Стоит обратить внимание, что учет программного обеспечения ведется не на уровне помещений, а в разрезе инвентарных объектов. То есть пользователю необходимо осуществить привязку ПО к конкретному оборудованию (компьютерному или медицинскому: ноутбук, компьютер, томограф, аппарат УЗИ и т.д.). Сделать это можно несколькими способами.

- в блоке Материально-техническое обеспечение в разделе Основные средства, подгрузив необходимое оборудование и открыв инвентарную карточку объекта;
- при распределении объектов по помещениям, открыв карточку инвентарного объекта, указать какое ПО на нем установлено.

13/19

| 👝 Системный блок: 00021010                                                                                                    | 041833 (Инвентарные номера) (1С:Предприятие) 😰 🗐 🛐                                                                                                    | M M+ M-       |  |
|----------------------------------------------------------------------------------------------------|----------------------------------------------------------------------------------------------------|---------------|--|
| Системный блок: 000                                                                                                    | Системный блок: 0002101041833 (Инвентарные номера)                                                                                                    |               |  |
| Системный блок: 000<br>Перейти<br>Закрепление сетей за ко<br>Пограммное обеспечени<br>Сведения об эксплуатации<br>Соответствие данных с ф | Системный блок: 0002101041833 (Инвентарные номера)<br>Записать и закрыть  Системный блок: Соновное средство Соновное средство Соновное средство Суз СО "Организация № 1" Системный блок На балансе авизо аренда снято с учета в безв. использовании Свругалтерский учет КФО: 2 С. Счет учета: 101.24 КПС: 00000000000000 ОКОФ: 14 3020261 Системне: Порядковый номер: 0002101041833 Порядковый номер: 0002101041833 Системный помер Системный номер: 0002101041833 Системный номер: 0002101041833 | се действия • |  |
|                                                                                                    | ● на баланое       авизо       аренда       Снят с учета         Первоначальная стоимость (руб):       Остаточная стоимость (руб):       Фактическая стоимость (руб):         18 380.50       0.00       18 380.50         ● Расположение                                                                                                    | x             |  |

По команде «Создать» открывается окно для выбора программного обеспечения из соответствующего ранее заполненного справочника.

| 🕒 Системный блок: 00021010                                                                              | 41833 (Инвентарные номера) (1С:Предприятие)                                                                                                    | 🖹 🧾 🛅 M. M. M. M 🗆 🗙 |
|----------------------------------------------------------------------------------------------------|----------------------------------------------------------------------------------------------------|----------------------|
| Системный блок: 000                                                                                     | Программное обеспечение инв. объектов                                                                                                    |                      |
| Закрепление сетей за ко<br>Програмное обеспечени<br>Сведения об эксплуатации<br>Соответствие данных с Ф | Создать       К       Программное обеспечение       Код продукта         Инвентарный объект       Программное обеспечение инв (1С:Предприятие)       К       К         Программное обеспечение инв (1С:Предприятие)       К       К       К         Программное обеспечение инв (1С:Предприятие)       К       К       К         Программное обеспечение инвентарного объекта *       С       С       К         Программное обеспечение:       Программное обеспечение:       С       С         Инвентарный объект:       ОО02101041833       С       С       С         Программное обеспечение:       Переци системя       С       С       С       С         Инвентарный объект:       Инверомационное оснащение       Переци системя       С       С       С         Программное обеспечение:       Переци системя       Переци системя       С       С | Ответственный        |
|                                                                                                    |                                                                                                    | v                    |

Программ на инвентарном объекте может быть установлено несколько, полный перечень виден на форме списка данного раздела.

Учет компьютерных сетей также можно вести в разрезе инвентарных объектов. Для этого на панели навигации карточки инвентарного объекта необходимо зайти в раздел «Закрепление сетей за компьютерной техникой». Раздел доступен для заполнения, если у основного средства на вкладке «Дополнительные сведения» указано функциональное назначение персональный компьютер, сервер, ноутбук, нетбук и тд.

| 😉 Оборудование: Системный бл | пок (Основные средства) * (10 | С:Предприятие)                   |                                             | 🐼 🗐 🕅 M M+ M- 🗆 🗙             |
|------------------------------|-------------------------------|----------------------------------|---------------------------------------------|-------------------------------|
| Оборудование: Систе          | Оборудование: С               | истемный блок (Основні           | ые средства) *                              |                               |
| Перейти                      | Записать и закрыть            | 🚽 🎲 Федеральный сервис 🔹 📑 🔹     |                                             | Все действия 🔻 ()             |
| Регистрационные удостов      | Основные свеления             | Лоп, свеления: Оборулование      |                                             |                               |
| Соответствие данных с ф      |                               |                                  |                                             |                               |
| См. также                    | Тех обслуживание              | Функциональное назначение:       | ерсональный компьютер                       | Q                             |
| Присоединенные файлы         | Средство измерения            | Характеристики оборудования      |                                             |                               |
| Мои заметки                  |                               | Модель:                          |                                             | имеет современнный процессор: |
|                              |                               | Программа гос. финансирования.   |                                             |                               |
|                              |                               | Паличие источника оеспереооинс   | ло питания Группа мед. осорудования:        |                               |
|                              |                               | Спиедицинского назначения Кл     | ассификация по ПОМП:                        |                               |
| Панель н                     | авигации формы (Alt+2)        | Серииный номер:                  | о оборудования (Медтехника)                 | ]                             |
|                              |                               | ID (ФРМО):                       |                                             | 0 Дата выпуска:               |
|                              |                               | Сведения о гос.контракте:        | <<Сведения отсутствуют>>                    |                               |
|                              |                               | Тип медицинского изделия:        |                                             |                               |
|                              |                               | Класс риска применения:          |                                             | Q                             |
|                              |                               | Сфера применения:                |                                             | Q                             |
|                              |                               | Область медицинского применения: |                                             | [Q]                           |
|                              |                               | ОКП:                             |                                             | [Q]                           |
|                              |                               | ОКПД:                            |                                             | Q                             |
|                              |                               | ТН ВЭД:                          |                                             | Q                             |
|                              |                               | GMDN:                            |                                             | Q                             |
|                              |                               | MT97:                            |                                             | Q                             |
|                              |                               | FZ30:                            |                                             | Q                             |
|                              |                               | Есть акт об обучении персонала р | работе на мед. оборудовании Норматив исполн | ьзования: 0,00 🖬 🗙 🗘          |
|                              |                               |                                  |                                             |                               |

По кнопке «Создать» из справочника «Локально-вычислительные сети» указываем компьютерную сеть, подключенную к данному объекту.

| Системный блок: 000210104                           | 41833 (Инвентарные номера) (1С:Г | Іредприятие)               |                     |               | 😰 🧮 🛐 M Me Me | □ × |
|-----------------------------------------------------|----------------------------------|----------------------------|---------------------|---------------|---------------|-----|
| Системный блок: 000                                 | Закрепление сетей                | за компьютерной те         | хникой              |               |               |     |
| Перейти<br>Закрепление сетей за ко                  | 🔂 Создать 🗶 🔍 Найти              | 8                          |                     |               |               |     |
| Программное обеспечени                              | Инвентарный объект               | Сеть                       | Способ подключения  | Организация 🚊 | Ответственный |     |
| Сведения об эксплуатации<br>Соответствие данных с ф |                                  |                            |                     |               |               | _   |
|                                                     |                                  |                            |                     |               |               |     |
|                                                     |                                  |                            |                     |               |               |     |
|                                                     |                                  | 👝 Закр (1С:Предприятие)    | 😭 📰 🛐 M M+ M- 🗖     | ×             |               |     |
|                                                     |                                  | Закрепление сети           | за компьютерной т   |               |               |     |
|                                                     |                                  | Записать и закрыть         | Все действия • 🥝    |               |               |     |
|                                                     |                                  | Организация: <u>ГБУЗ С</u> | О "Организация № 1" |               |               |     |
| :                                                   |                                  | Инвентарный объект: 000210 | 041833              |               |               |     |
|                                                     |                                  | Сеть: АПК №                | 2 0                 | 4             |               | 0   |
|                                                     |                                  | Ответственный: Информ      | ационное оснащение  |               |               |     |
|                                                     |                                  |                            |                     |               |               |     |
|                                                     |                                  |                            |                     |               |               |     |
|                                                     |                                  |                            |                     |               |               |     |
|                                                     |                                  |                            |                     |               |               |     |
|                                                     |                                  |                            |                     |               |               |     |
|                                                     |                                  |                            |                     |               |               |     |
|                                                     |                                  |                            |                     |               |               | *   |
|                                                     |                                  |                            |                     |               |               |     |

# Заполнение сводного отчета по информатизации (раздел VII отчетной формы 30)

Данная форма доступна для заполнения в блоке «Мониторинг и отчетность» в подразделе Информатизация сотруднику с профилем «Информационное оснащение».

Корректное заполнение раздела VII отчетной формы 30 основывается на выполнении следующих условий:

- Все подразделения должны быть распределены по зданиям;
- У подразделения указан профиль деятельности, вид условий оказания мед помощи, характер деятельности подразделения (врачебная, АХК);
- Помещения распределены по зданиям, закреплены за подразделениями;
- Локально-вычислительные сети распределены по помещениям;
- Компьютерное оборудование распределено по помещениям;
- Программное обеспечение прикреплено к определенному оборудованию;
- У компьютерной техники заполнены характеристики (функциональное назначение, признак современного процессора).

Новый отчет формируется в системе после нажатия кнопки «Создать». В открывшейся форме указывается дата документа, отчетный период и при нажатии «Заполнить форму» идет формирование отчета.

Поскольку расположение компьютерных сетей и оборудования в каждом ЛПУ индивидуально,

#### в форму включена возможность ручного редактирования записей.

| 10 | •    | Сведения о МО (         | Форма         | 30 Р7) - Осна | щенность компьютер | ным оборудованием (             | создание) - Паспорт м | едицинского учрежден                  | ния / Информаци | <ol> <li> (1С:Предприятие)</li> </ol> | 🔚 🖨 🗟 🎓 🔝 🖼 M | M+ M- 🚽 🗕      |          |
|----|------|-------------------------|---------------|---------------|--------------------|---------------------------------|-----------------------|---------------------------------------|-----------------|---------------------------------------|---------------|----------------|----------|
| C  | ве   | едения о МО             | ( <b>Φ</b> οι | ома 30 F      | 7) - Оснащен       | ность компьн                    | отерным обор          | удованием (с                          | оздание)        |                                       |               |                |          |
|    | Про  | вести и закрыть         |               | 📑 Провести    | I                  |                                 |                       |                                       |                 |                                       |               | Все действия 🔻 | 2        |
| н  | оме  | p:                      |               | Дата: 🚺       | 0.02.2017 10:52:30 | Отчетный перис                  | д: 01.02.2017 🗊       |                                       |                 |                                       |               |                |          |
| O  | рган | низация: ГБУЗ С         | :0 "Opra      | низация №     |                    |                                 |                       |                                       |                 |                                       |               |                | Q        |
| 0  | твет | ственный: <u>Информ</u> | ационн        | ое оснащени   | <u>e</u>           |                                 |                       |                                       |                 |                                       |               |                |          |
|    | 3ar  | полнение сведений       |               |               |                    |                                 |                       |                                       |                 |                                       |               |                |          |
|    | 7    | 000 7001                | _             |               |                    |                                 |                       |                                       |                 |                                       |               |                | _        |
|    | ŧ    | Заполнить форм          | ıy            |               |                    |                                 |                       |                                       |                 |                                       |               |                |          |
|    |      |                         |               | PAS           | ДЕЛ VII. ОСНАЩЕНН  | ОСТЬ КОМПЬЮТЕРН                 | ЫМ ОБОРУДОВАНИЕ       | м                                     |                 |                                       |               |                | <u> </u> |
|    |      | (7000)                  |               |               |                    | Коды по ОКЕ                     | И: штука - 796        |                                       |                 |                                       |               |                |          |
|    |      |                         |               |               |                    | вто                             | м числе (из гр. 3):   |                                       |                 |                                       |               |                |          |
|    |      |                         |               |               | для администратие  | но-хозяйственной<br>организации | для медицинского      | о персонала (для<br>небного процесса) |                 |                                       |               |                |          |
|    |      | Наименование            | N⊵            | Beero         | в подразделениях,  | в подразделениях,               | в подразделениях,     | в подразделениях,                     |                 |                                       |               |                |          |
|    |      | устройств               | стр.          | Deero         | медицинскую        | медицинскую                     | медицинскую           | медицинскую                           | Прочие          |                                       |               |                |          |
|    |      |                         |               |               | амбулаторных       | стационарных                    | амбулаторных          | стационарных                          |                 |                                       |               |                |          |
|    |      | 1                       | 2             | 3             | 4                  | условиях 5                      | б                     | условиях<br>7                         | 8               |                                       |               |                |          |
|    |      |                         |               |               |                    |                                 |                       |                                       |                 |                                       |               |                |          |
|    |      |                         |               |               |                    |                                 |                       |                                       |                 |                                       |               |                |          |
|    |      |                         |               |               |                    |                                 |                       |                                       |                 |                                       |               |                |          |
|    |      |                         |               |               |                    |                                 |                       |                                       |                 |                                       |               |                |          |
|    |      |                         |               |               |                    |                                 |                       |                                       |                 |                                       |               |                |          |
|    |      |                         |               |               |                    |                                 |                       |                                       |                 |                                       |               |                |          |
|    |      |                         |               |               |                    |                                 |                       |                                       |                 |                                       |               |                |          |
|    |      |                         |               |               |                    |                                 |                       |                                       |                 |                                       |               |                | T        |
|    |      |                         |               |               |                    |                                 | e                     |                                       |                 |                                       |               | •              |          |
| Π  | рим  | ечание:                 |               |               |                    |                                 |                       |                                       |                 |                                       |               |                |          |

| едения о МО                                           | (Фој       | ома 30 I    | ?7) - Оснащен                                                                           | ность компьн                                                                            | отерным обор                                                                            | рудованием (с                                                                           | оздание | )<br>Des automations | 0   |
|-------------------------------------------------------|------------|-------------|-----------------------------------------------------------------------------------------|-----------------------------------------------------------------------------------------|-----------------------------------------------------------------------------------------|-----------------------------------------------------------------------------------------|---------|----------------------|-----|
| овести и закрыть                                      |            | провест     | и                                                                                       |                                                                                         |                                                                                         | <u>`</u>                                                                                |         | все деиствия *       | 9   |
| ep:                                                   |            | Дата:       | 10.02.2017 10:52:30                                                                     | Отчетный перио                                                                          | д: 01.02.2017 🌐                                                                         | U                                                                                       |         |                      |     |
| низация: ГБУЗС                                        | O "Opra    | низация №   | 1"                                                                                      |                                                                                         |                                                                                         |                                                                                         |         |                      | ٩   |
| тственный: Информ                                     | ационн     | ое оснащени | <u>1e</u>                                                                               |                                                                                         |                                                                                         |                                                                                         |         |                      |     |
| полнение сведений                                     |            |             |                                                                                         |                                                                                         |                                                                                         |                                                                                         |         |                      |     |
| 7000 7001                                             |            |             |                                                                                         |                                                                                         |                                                                                         |                                                                                         |         |                      |     |
| 🔉 Заполнить форм                                      | I <b>y</b> |             |                                                                                         |                                                                                         |                                                                                         |                                                                                         |         |                      |     |
|                                                       |            | PA          | ЗДЕЛ VII. ОСНАЩЕНН                                                                      | ОСТЬ КОМПЬЮТЕРН                                                                         | ЫМ ОБОРУДОВАНИЕ                                                                         | M                                                                                       |         |                      |     |
| (7000)                                                |            |             |                                                                                         | Коды по ОКЕ                                                                             | И: штука - 796                                                                          |                                                                                         |         |                      | e   |
|                                                       |            |             |                                                                                         | В ТО                                                                                    | м числе (из гр. 3):                                                                     |                                                                                         |         | -                    | -11 |
|                                                       |            |             | для административ<br>деятельности                                                       | но-хозяйственной<br>организации                                                         | для медицинского<br>автоматизации леч                                                   | о персонала (для<br>чебного процесса)                                                   |         |                      |     |
| Наименование<br>устройств                             | №<br>стр.  | Bcero       | в подразделениях,<br>оказывающих<br>медицинскую<br>помощь в<br>амбулаторных<br>условиях | в подразделениях,<br>оказывающих<br>медицинскую<br>помощь в<br>стационарных<br>условиях | в подразделениях,<br>оказывающих<br>медицинскую<br>помощь в<br>амбулаторных<br>условиях | в подразделениях,<br>оказывающих<br>медицинскую<br>помощь в<br>стационарных<br>условиях | Прочие  |                      |     |
| 1                                                     | 2          | 3           | 4                                                                                       | 5                                                                                       | 6                                                                                       | 7                                                                                       | 8       |                      |     |
| Персональные<br>ЭВМ                                   | 1          | 170         | 28                                                                                      | 23                                                                                      | 16                                                                                      | 25                                                                                      | 78      |                      |     |
| из них с<br>процессором<br>Intel Pentium IV и<br>выше | 1.1        | 3           | 1                                                                                       | 1                                                                                       |                                                                                         |                                                                                         | 1       |                      |     |
| Мобильные<br>компьютеры<br>(ноутбуки)                 | 2          | 66          | 1                                                                                       | 3                                                                                       | 12                                                                                      | 4                                                                                       | 46      |                      |     |
| из них с<br>процессором<br>Intel Pentium IV и<br>выше | 2.1        | 1           | 1                                                                                       |                                                                                         |                                                                                         |                                                                                         |         |                      |     |
| Серверное                                             | 3          | 3           |                                                                                         |                                                                                         |                                                                                         |                                                                                         | 3       |                      | *   |
| оборудование                                          | -          | -           | 1                                                                                       |                                                                                         | e                                                                                       | 1 1                                                                                     | -       | •                    |     |
|                                                       |            |             |                                                                                         |                                                                                         |                                                                                         |                                                                                         |         |                      |     |
|                                                       |            |             |                                                                                         |                                                                                         |                                                                                         |                                                                                         |         |                      | -   |

## Отчеты в подсистеме «Информационное оснащение и прикладные программные средства»

В подсистеме «Информационное оснащение и прикладные программные средства» представителю МО доступен блок отчетов.

| 🍋 😠 🤜 👻 🗧 Паспорт медицинского                                                                               | о учреждения / Информационно                                                   | ре оснащение / АС "Паспорт медицинского учреждения" /                                                                                       | (1С:Предприятие) 😥 🔯                                                                                 | 📰 🔟 M M+ M- 🥡 🗸 🗕 🗆 🗙 |
|----------------------------------------------------------------------------------------------------|--------------------------------------------------------------------------------|----------------------------------------------------------------------------------------------------|----------------------------------------------------------------------------------------------------|-----------------------|
| Рабочий Материально-техническое обеспечение                                                                  | Информационное<br>оснащение и прикладные                                       | Оснаторият<br>И отчетность                                                                                                    |                                                                                                    |                       |
| Помещения<br>Учет расходов на информатизацию<br>Программное обеспечение                                      | Количество помещений в р<br>Оснащенность ЛПУ локаль<br>Оснащенность ЛПУ програ | Отчеты<br>азрезе структурных подразделений/штатных должностей<br>но-вычислительными сетями по типам сети<br>мичным обеспечением по видам ПО | Программное обеспечение инвентарных объектов<br>Сводный отчет по оснащению ЛПУ компьютерной техникой | ]                     |
| Локально-вычислительные сети<br>Инфоматы<br>Расходы на информатизацию<br>Сведения об информационных системах |                                                                                |                                                                                                    |                                                                                                    |                       |
| Распределение инфоматов по зданиям                                                                           |                                                                                |                                                                                                    |                                                                                                    |                       |
|                                                                                                    | ;                                                                              |                                                                                                    |                                                                                                    |                       |
|                                                                                                    |                                                                                |                                                                                                    |                                                                                                    |                       |
|                                                                                                    |                                                                                |                                                                                                    |                                                                                                    |                       |
|                                                                                                    |                                                                                |                                                                                                    |                                                                                                    |                       |
|                                                                                                    |                                                                                |                                                                                                    |                                                                                                    |                       |

Все отчетные формы формируются на текущую дату. Некоторые отчеты имеют отборы по каким-либо параметрам, что предоставляет пользователю возможность вывода данных в различных форматах.

| формира       | вать 🌃 Настройки                                     |                       |                         | Все действия • |
|---------------|------------------------------------------------------|-----------------------|-------------------------|----------------|
| Caning a line | Государственное бюджетное учрежде                    | we здравоскранения    |                         |                |
| BA            | 100                                                  | aeno                  |                         |                |
| O No          | арезделение Я                                        | 288HO                 |                         |                |
| 1 IM No       | иощение И                                            | авно                  |                         |                |
| I floe        | иецение Здание Владелец И                            | 38H0                  |                         |                |
|               | Организация                                          |                       | Код<br>организации      | 4              |
|               | Здание                                               |                       | Constant and the second |                |
|               | Подразделение                                        |                       |                         |                |
|               | Помещение                                            |                       |                         |                |
|               | Основное средство                                    |                       | Инвентарный<br>объект   |                |
|               | Программное обеспечение                              |                       |                         |                |
| 8             | Государственное вюджетное учреж<br>Нежилое помещение | дение здравосхранения | 4 000                   |                |
| 1.7           | antexa                                               |                       |                         |                |
| 1.7.          | Antevnus pyer                                        |                       | AAAA #202202000000      |                |
| 1119          | Artumetor "Altonet"                                  |                       | 000142020200394         |                |
|               | Exorantences) suet                                   |                       |                         |                |

#### Список изменений в релизах:

1. Релиз № 1.0.0.172 от 11 января 2017 г.

Доработан функционал по закреплению сетей за компьютерной техникой: для основных средств с функциональным назначением, относящимся к компьютерному оборудованию, на форме доступен раздел «Закрепление сетей за компьютерной техникой».

2. Релиз № 1.0.0.171 от 22 ноября 2016 г.

Разработаны отчетные формы «Раздел 8 формы 30 Техническое состояние зданий», «Раздел 7 формы 30 Оснащенность компьютерным оборудованием». Формы доступны в подсистеме «Мониторинг и отчетность» пользователям с профилями «Инвентаризация недвижимого имущества» и «Информационное оснащение» соответственно.

3. Релиз № 1.0.0.171 от 22 ноября 2016 г.

В части развития подсистемы «Информационное оснащение» доработан функционал, позволяющий:

- осуществлять привязку основных средств к помещениям (кабинетам, комнатам и т.д.), прикрепленным к подразделениям;
- 2. осуществлять привязку программных средств к основным средствам учреждения;
- осуществлять учет подключения компьютерной техники к локальным сетям, сети интернет и региональной телемедицинской сети;
- разработан журнал документов «Учет расходов на информатизацию», содержащий сведения по видам расходов, программном обеспечении, поставщикам, суммам расходов на сопровождение в год, стоимости информационной системы.

4. Релиз № 1.0.0.170 от 5 октября 2016 г.

Доработан «Универсальный отчёт». Добавлены наборы данных, включающие в себя: Основные средства, Помещения, Программное обеспечение. Изменен интерфейс отчета.

From: http://wiki.parus-s.ru/ - **ИМЦ Wiki** 

Permanent link: http://wiki.parus-s.ru/doku.php?id=okabu:pasport\_mu:func:e7ad29af\_2339\_11e6\_9468\_0050569e7e0a

Last update: 2017/02/28 10:16

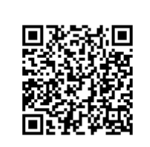